## Overview – How to create and submit an ESR study proposal

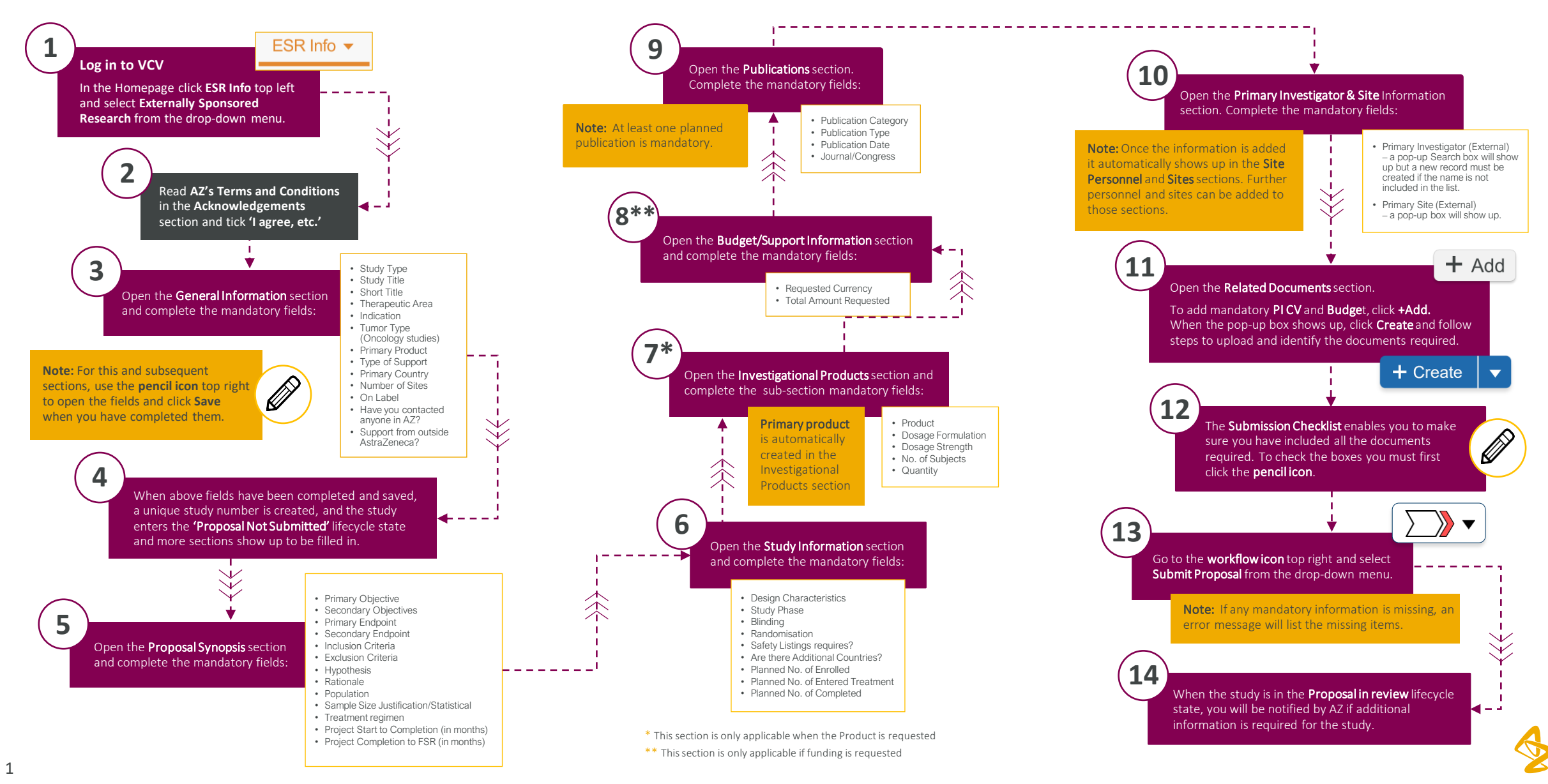